# Isilon OneFS Simulator

Version 8.2.0

Installation Guide

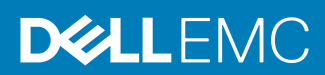

Copyright © 2014-2019 Dell Inc. or its subsidiaries. All rights reserved.

Published May, 2019

Dell believes the information in this publication is accurate as of its publication date. The information is subject to change without notice.

THE INFORMATION IN THIS PUBLICATION IS PROVIDED "AS-IS." DELL MAKES NO REPRESENTATIONS OR WARRANTIES OF ANY KIND WITH RESPECT TO THE INFORMATION IN THIS PUBLICATION, AND SPECIFICALLY DISCLAIMS IMPLIED WARRANTIES OF MERCHANTABILITY OR FITNESS FOR A PARTICULAR PURPOSE. USE, COPYING, AND DISTRIBUTION OF ANY DELL SOFTWARE DESCRIBED IN THIS PUBLICATION REQUIRES AN APPLICABLE SOFTWARE LICENSE.

Dell, EMC, and other trademarks are trademarks of Dell Inc. or its subsidiaries. Other trademarks may be the property of their respective owners. Published in the USA.

Dell EMC Hopkinton, Massachusetts 01748-9103 1-508-435-1000 In North America 1-866-464-7381 www.DellEMC.com

## **CHAPTER 1**

## **OneFS Simulator Installation Guide**

This section contains the following topics:

| • | About this guide                         | 4  |
|---|------------------------------------------|----|
| • | OneFS Simulator overview                 | 4  |
| • | System requirements                      | 4  |
| • | Network settings                         | 5  |
| • | Record network configuration data        | 6  |
| • | Installing OneFS Simulator               | 7  |
| • | Configure a virtual cluster              | 9  |
| • | Virtual cluster configuration settings   | 9  |
| • | Deploy OneFS Simulator on an ESXi server | 11 |
| • | Manage a virtual cluster                 | 15 |
| • | Uninstall OneFS Simulator                | 16 |
| • | Feedback and troubleshooting             | 16 |

### About this guide

This guide describes how you can install and configure OneFS Simulator to monitor and manage virtual clusters. This guide also describes how to run virtual nodes on the virtualization products supported by VMware.

#### Note

OneFS Simulator is for demonstration and noncommercial purposes only, and should not be installed in a production environment.

### **OneFS Simulator overview**

OneFS Simulator is a virtual version of the physical storage nodes that you can deploy in a physical infrastructure.

Throughout this document, the following conventions are used:

- A virtual node refers to a virtual machine.
- A *host* refers to a physical host with a virtual infrastructure, such as VMware ESXi or VMware Workstation.

### System requirements

Before you install a virtual node, verify that your system meets the requirements for the virtual version of OneFS. At least three virtual nodes are required to create an Isilon OneFS virtual cluster.

#### Note

Virtual nodes are for demonstration purposes only and are ineligible for support or repair by Isilon Technical Support.

Table 1 Host system requirements

| Component | Value                                                                                                    | Notes                                                                                                    |
|-----------|----------------------------------------------------------------------------------------------------|----------------------------------------------------------------------------------------------------|
| RAM       | Minimum of 3 GB RAM for a<br>virtual node is required for a<br>fully populated virtual cluster.<br>This is the default<br>requirement.<br>6 GB RAM recommended per<br>virtual node per ESXi host | Virtual nodes might not<br>function correctly if they do<br>not meet the recommended<br>memory requirements.<br>Note<br>Other nodes that are added to<br>your virtual environment to<br>provide services such as the<br>Active Directory domain<br>controller service or DNS<br>service, will have additional<br>memory requirements. |
| Processor | VT-capable processor                                                                                                    | Virtualization technology must be enabled in the BIOS.                                                                                                    |

4

| Component              | Value                                                                                                    | Notes                                                                                                    |
|------------------------|----------------------------------------------------------------------------------------------------|----------------------------------------------------------------------------------------------------|
| Hard drive             | 42 GB of disk space per<br>virtual node for a fully<br>populated virtual cluster.                                                                                                    |                                                                                                    |
| Operating system       | <ul> <li>The following operating systems have been tested for and validated for the installation:</li> <li>Microsoft Windows (recommended)</li> <li>Ubuntu 12.04.5 and 14.04 (Linux)</li> <li>CentOS 6.6 (Linux)</li> </ul>                                                                                                    | All of the procedures in this<br>guide are based on the<br>Microsoft Windows operating<br>system. Some of the steps in<br>the procedures might differ<br>based on your host operating<br>system.                                                                                                    |
| Virtual infrastructure | Standalone components:  VMware Server VMware Fusion VMware Workstation VMware VPlayer VMware vSphere components: VMware ESXi 5.5, 6.0, 6.5 Note The supportability of VMware ESXi 5.5 with OneFS 8.1.0.0 and later releases has not been extensively tested. Keep this in mind as you use VMware ESXi 5.5 with these releases. | Install at least one standalone<br>component.<br>If you are installing VMware<br>Workstation, VMware Player,<br>or VMware Fusion, make sure<br>that the external network is<br>configured as a bridged<br>network and not as a nat<br>network. This configuration<br>allows the clients to access<br>the virtual nodes.<br>VMware Player is available at:<br>http://www.vmware.com/<br>products/player/ |

 Table 1
 Host system requirements (continued)

### **Network settings**

It is critical that you set up the internal and external network of a virtual cluster according to the networking setup on your host computer.

Follow these guidelines to set up your virtual network:

• Reserve an IP address range for configuring your virtual cluster. You must be able to route the IP range through the hardware host for your virtual cluster. You can perform this step by setting up a virtual interface on your computer with an IP address from the same subnet as your virtual cluster. Alternatively, you can

configure IP addresses from the same subnet as your hardware host for your virtual cluster.

- Virtual clusters have two network interfaces: nat and bridged. The nat interface
  facilitates internal communication within the virtual cluster and does not need to
  be public and routable. The bridged interface facilitates client access and must be
  public and routable. Therefore, if you are setting up VMware Workstation, VMware
  Player, or VMware Fusion as a host, make sure that the external network is
  configured as a bridged interface in order to enable clients to access the virtual
  nodes.
- We recommend that you allocate sufficient internal IP addresses to accommodate any changes that you might want to make to your virtual cluster. If your virtual cluster does not have an available internal IP address, you will not be able to add new virtual nodes to your virtual cluster.

### **Record network configuration data**

You must record the configuration information for your internal and external networks before installing the virtual nodes and configuring your virtual cluster.

#### Procedure

1. Type ipconfig at the Windows command prompt.

The network information appears as shown in the following sample output:

```
Microsoft Windows [Version 6.1.7601]
Copyright (c) 2009 Microsoft Corporation. All rights reserved.
C:\Users\student1>ipconfig
Windows IP Configuration
Wireless LAN adapter Wireless Network Connection:
                       . . : Media disconnected
  Media State . .
  Connection-specific DNS Suffix . :
Ethernet adapter Local Area Connection:
  Connection-specific DNS Suffix . : isilon.com
  Link-local IPv6 Address . . . . : fe80::bceb::99fd:182b:
2d7%11
  Default Gateway . . . . . . . . . . . . 10.8.12.1
Ethernet adapter VMware Network Adapter VMnet1:
  Connection-specific DNS Suffix . :
  Link-local IPv6 Address . . . . :
fe80::bc49:183c:fc92:d6f2%19
  Default Gateway . . . . . . . . :
Ethernet adapter VMware Network Adapter VMnet8:
  Connection-specific DNS Suffix . :
  Link-local IPv6 Address . . . . : fe80::2cdc::48fc:
2927:408a%21
  Default Gateway . . . . . . . . . .
```

6

2. Record the following internal and external network configuration details:

| Output                           | Description                      | Value         |
|----------------------------------|----------------------------------|---------------|
| IPv4 or IPv6 Address<br>(VMnet1) | Internal range                   | 192.168.208.* |
| Subnet Mask (VMnet1)             | Netmask for the internal network | 255.255.255.0 |
| IPv4 or IPv6 Address<br>(VMnet8) | External range                   | 192.168.47.*  |
| Subnet Mask (VMnet8)             | Netmask for the external network | 255.255.255.0 |
| Default Gateway                  | Gateway for the external network |               |

### Installing OneFS Simulator

You can install OneFS Simulator through the OVA file that is included in the ZIP file. You can set up VMware Workstation, VMware Fusion, or VMware ESXi to run the OneFS Simulator virtual nodes.

You can configure a virtual cluster for a single virtual node. However, three- to fournode virtual clusters are recommended for testing and experimentation. For configuring a virtual cluster with more than four virtual nodes, make sure that the host computer has a minimum of 3 GB of available RAM per virtual node.

Most laptops can only support a three-node virtual cluster. Additional CPU, RAM, and disk space is consumed for each virtual node you add to the virtual cluster.

After you install OneFS Simulator through the OVA file, you must activate the evaluation license. See *Configure a virtual cluster* for details on the command that you must run in order to activate the evaluation license.

### Installing OneFS Simulator by importing the OVA file

Follow the steps in this procedure to install OneFS Simulator through the OVA file.

### Before you begin

Make sure that you have installed VMware Workstation, VMware Fusion, or VMware ESXi to deploy and configure the OneFS Simulator virtual node. This procedure assumes that you have installed VMware Workstation.

### Procedure

- Download the ZIP file from the product download page and extract the OVA file from the archive by following the download process specific to your browser and save the file to your local drive.
- 2. Open VMware Workstation and click File > Open.
- 3. Browse to the folder where you have downloaded the OVA file, select the file, and then click **Open**.

The Import Virtual Machine dialog box opens.

| Import Virtual Machine                                                                                 |  |  |
|----------------------------------------------------------------------------------------------------|--|--|
| Store the new Virtual Machine<br>Provide a name and local storage path for the new virtual<br>machine. |  |  |
| Name for the new virtual machine:<br>b.11682r                                                          |  |  |
| Storage path for the new virtual machine:                                                              |  |  |
| C:\UsersDocuments\Virtual Machines\b.11682r Browse                                                     |  |  |
| Help Import Cancel                                                                                     |  |  |

4. Specify a name for the virtual machine and a path to store it and then click **Import**.

VMware Workstation imports the  $\ensuremath{\text{OVA}}$  virtual machine and the virtual machine appears in the virtual machine library.

- 5. To import more virtual machines, repeat the previous two steps by selecting the same OVA file but by specifying a different name and path for the imported virtual machines in the **Import Virtual Machine** dialog box.
- 6. Adjust the RAM setting for each VM to the 3 GB minimum. Refer to the documentation for your virtualization tool for specific instructions.
- Click VM > Power > Power on from the VMware console to power on the first virtual machine.

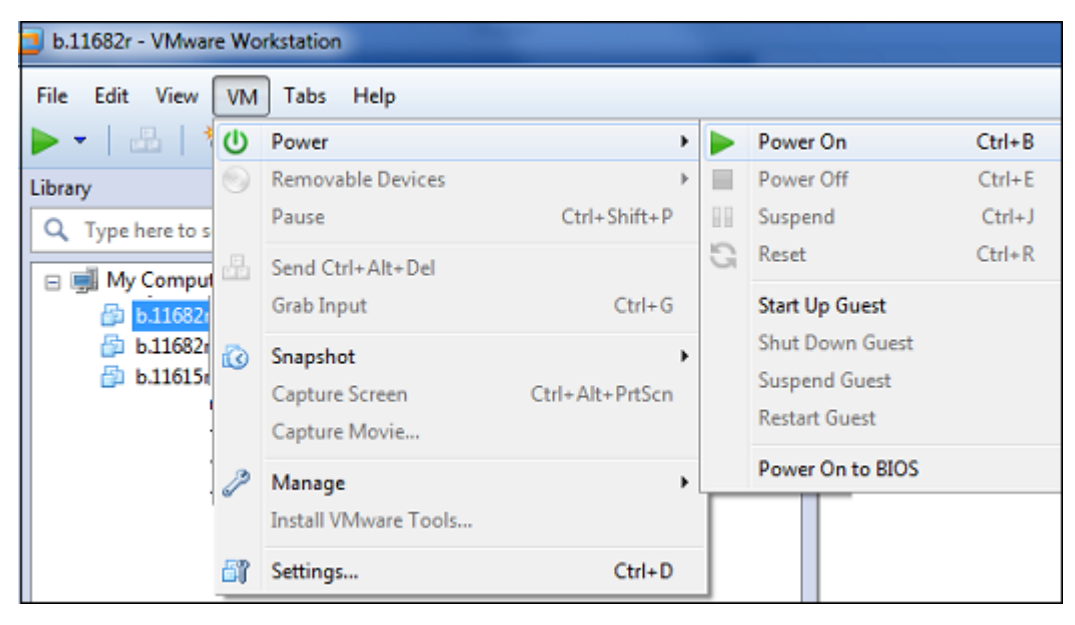

A series of checks are performed as the virtual machine powers on.

- 8. Click anywhere inside the virtual machine console to obtain the control of the mouse and keyboard on the host system.
- 9. Configure the settings for the virtual cluster through the configuration wizard that appears in the virtual machine command console.

10. Power on the other virtual machines that you have imported and repeat the previous two steps individually for each of the virtual machines by selecting the **Join an existing cluster** option in the configuration wizard.

The virtual machines are added as virtual nodes to the virtual cluster.

### Configure a virtual cluster

After installing one or more virtual nodes, you can configure a virtual cluster through the configuration wizard. The wizard provides step-by-step guidance for configuring a new virtual cluster or for adding a new virtual node to an existing virtual cluster.

After a virtual node has been booted, the Isilon IQ configuration wizard options appear in the same command window.

#### Procedure

- 1. In the configuration wizard, select one of the following options:
  - To create a new virtual cluster, type 1.
  - To join the virtual node to an existing virtual cluster, type 2.
  - To exit the wizard and configure the virtual node manually, type 3.
- 2. Follow the prompts to configure the virtual cluster. See the *Virtual cluster configuration settings* section for details.
- 3. Open an SSH client and type the lowest IP address from the external range.
- 4. Log in with the root username and password.
- 5. At the command prompt, run the following command to activate the permanent evaluation license:

```
isi license add -evaluation
ONEFS, SMARTQUOTAS, SNAPSHOTIQ, SMARTCONNECT_ADVANCED, SYNCIQ, SMAR
TPOOLS, SMARTLOCK, HDFS, SMARTDEDUPE, CLOUDPOOLS, SWIFT, HARDENING
```

### Virtual cluster configuration settings

The configuration wizard will prompt you for the information required to configure the virtual cluster in a series of steps.

The following table provides information on each step in the configuration wizard. Enter values that are appropriate for your virtual cluster.

| Setting           | Description                                                    |
|-------------------|----------------------------------------------------------------|
| Root password     | Type a password for the root user.                             |
| UI admin password | Type a password for the UI administrator user.                 |
| ESRS              | Type no to disable support for (ESRS) on your virtual cluster. |
| Name              | Type a name to identify the virtual cluster.                   |

| Setting            | Description                                                                                                    |
|--------------------|----------------------------------------------------------------------------------------------------|
| Encoding           | Specify the character encoding for the virtual cluster. The default character encoding is UTF-8.                                                                                                    |
| Interface int-a    | Specify the network settings for the int-a network which facilitates communication between the virtual nodes.                                                                                               |
|                    | <ol> <li>Specify an IP address to configure the<br/>netmask. Refer to the table in Record<br/>network configuration data for the values<br/>you recorded for the internal IP range<br/>(VMnet1).</li> </ol> |
|                    | 2. Retain the existing value for MTU.                                                                                                    |
|                    | <ol> <li>Specify a low IP address and a high IP<br/>address for the internal IP range of your<br/>network.</li> </ol>                                                                                       |
|                    | Press ENTER to retain the existing configuration.                                                                                                    |
| Interface int-b    | Press ENTER to skip configuring the failover back-end network.                                                                                                    |
| External subnet    | Specify the network settings for the ext-1<br>network. The ext-1 network provides client<br>access to the virtual cluster.                                                                                  |
|                    | <ol> <li>Specify an IP address to configure the<br/>netmask. Refer to the table in Record<br/>network configuration data for the values<br/>you recorded for the external IP range<br/>(VMnet8).</li> </ol> |
|                    | 2. Retain the existing value for MTU.                                                                                                    |
|                    | <ol> <li>Specify a low IP address and a high IP<br/>address for the external IP range of your<br/>network.</li> </ol>                                                                                       |
| Default gateway    | Specify the gateway IP address of your<br>network to optionally configure the gateway<br>server through which the virtual cluster<br>communicates with clients outside the subnet.                          |
| SmartConnect       | Specify the SmartConnect zone name and service IP address. Press ENTER to retain the default settings.                                                                                                    |
| DNS                | Specify the gateway IP address of your network to configure the DNS server.                                                                                                    |
| External subnet    | Specify the network settings for the external network interface. Press ENTER to retain the default settings.                                                                                                |
| Date and time zone | By default, the virtual node is set to the time and date settings based on your host                                                                                                    |

| Setting | Description                                                          |
|---------|----------------------------------------------------------------------|
|         | computer. However, you can configure a different date and time zone. |

### **Deploy OneFS Simulator on an ESXi server**

You can run virtual nodes on an ESXi server by deploying the  $\ensuremath{\text{OVA}}$  file on a selected ESXi host.

### Procedure

1. Log in to the VMware vSphere Web Client through the following URL:

```
https://<your-vcenter-dnsname or
ip_address_of_vcenter>:9443/vsphere-client/
```

- 2. On the vCenter home page, click Hosts and Clusters.
- Select a local host from a virtual cluster and click Actions > Deploy OVF Template to open the Deploy OVF Template wizard.
- On the Select source page, browse to the folder where you have downloaded the OVA file and select the file. Alternatively, provide the URL to the OVA file and then click Next.

| Deploy OVF Template                                                                                                    |                                                                                                    | (?) H |
|----------------------------------------------------------------------------------------------------|----------------------------------------------------------------------------------------------------|-------|
| <ul> <li>Source</li> <li>1 Source</li> <li>15 Review details</li> <li>2 Destination</li> <li>2a Select nome and folder</li> <li>2b Select a resource</li> <li>2c Select storage</li> <li>3 Ready to complete</li> </ul> | Select source<br>Select the source location<br>Enter a URL to downlead and install the OVF package from the Internet, or browse to a location accessible from your compute<br>such as a local hard drive, a network share, or a CDUVD drive.<br>URL<br>C.Locartine<br>Browse. C'Ubers/Documentate.11682r ora | r,    |
|                                                                                                    | Back Next Finish Ca                                                                                                    | ncel  |

5. On the Review details page, review the details, and then click Next.

| Deploy OVF Template                                                                                                    |                                                                                                    |                                                                                                    |                    | (? H  |
|----------------------------------------------------------------------------------------------------|----------------------------------------------------------------------------------------------------|----------------------------------------------------------------------------------------------------|--------------------|-------|
| Deploy 04F Template<br>1 Source<br>1 Soliect source<br>1 Soliect source<br>2 Destination<br>2 Destination<br>2 Soliect name and folder<br>25 Soliect a resource<br>25 Soliect storage<br>3 Ready to complete | Review details<br>Verly the OVF tem<br>Product<br>Version<br>Viendor<br>Publisher<br>Devenload size<br>Size on disk | Islate details<br>b. 11662r<br>(g): No certificate present<br>174 b.Md<br>420 3 MB (inic provisioned)<br>40.5 GB (inic provisioned) |                    | 9 H   |
|                                                                                                    | Description                                                                                                    |                                                                                                    |                    |       |
|                                                                                                    |                                                                                                    |                                                                                                    | Back Next Finish C | ancel |

6. On the Select name and folder page, perform the following actions:

| Deploy OVF Template                                                                                                    | (                                                            | 9 H   |
|----------------------------------------------------------------------------------------------------|--------------------------------------------------------------|-------|
| Deploy OVF Template   Source   Source  Source  Source  Destination  Destination  Destination  Destination  Destination  Destination  Source  Source  S | Select name and loader<br>Specify a name and loader<br>Name: | • • • |
|                                                                                                    | Back Mext Finish Cano                                        | 8     |

- a. Type a name for the deployed template.
- b. Select a folder or datacenter within the inventory where OneFS Simulator will reside.
- c. Click Next.
- 7. On the **Select a resource page**, select a virtual cluster or host to run the virtual machine after it is deployed.

| Deploy OVF Template                                                                                                    |                                                                                                    | © #                                                                                    |
|----------------------------------------------------------------------------------------------------|----------------------------------------------------------------------------------------------------|----------------------------------------------------------------------------------------|
| Source     Is Solect source     Is Review details     Destination     2a Solect name and folder     2b Gelect anessurce     2c Solect starage     3 Ready to complete | Select a resource         Select where to run the deployed template         Q. Search         ▼ ■ DC         > ■ delict         > ■ sem-c1 | Select a duster, host, wipp, or resource pool in which to run<br>the deplayed template |
|                                                                                                    | C                                                                                                    | Back Next Finish Cancel                                                                |

8. On the Select storage page, select the following parameters:

| 1 Source                 | Select storage<br>Select location to store the | files for the deploye   | d template           |       |                   |                   |                       |
|--------------------------|------------------------------------------------|-------------------------|----------------------|-------|-------------------|-------------------|-----------------------|
| 1b Review details        | Select virtual disk format                     | Thin Provision          |                      | •     | ]                 |                   |                       |
| 2 Destination            | VM Storage Policy:                             | None                    |                      |       | 0                 |                   |                       |
| 2a Selectname and folder | The following datastores :                     | are accessible from t   | the destination reso | urce. | hat you selected. | Select the destin | ation datastore for t |
| 2b Select a resource     | virtual machine configurat                     | ion files and all of th | e virtual disks.     |       |                   |                   |                       |
| 2c Select storage        | Name                                           | Capacity                | Provisioned          |       | Free              | Type              | Storage DR1*          |
| 2d Setup networks        | aurahine                                       | 193.62 TB               | 90.70 TB             |       | 102.92 TB         | NFS               |                       |
| 3 Ready to complete      | sunshine1                                      | 193.62 TB               | 90.71 TB             |       | 102.90 TB         | NFS               |                       |
|                          | ☐ _hdd_naa.5000c500.                           | 931,25 GB               | 975.00 MB            |       | 930.30 GB         | WFS               |                       |
|                          | jhtt_naa.5000c500.                             | 931.25 08               | 976.00 MB            |       | 930.30 GB         | VMF8              |                       |
|                          | OISK5-datastore-vOr                            | 931.25 GB               | 975.00 MB            |       | 930.30 GB         | WFS               |                       |
|                          |                                                | 931.25 GB               | 976.00 MB            |       | 930.30 GB         | VMF8              |                       |
|                          | OISK5-datastore-vOr                            | 931.25 68               | 976.00 MB            |       | 930.30 GB         | VMF8              |                       |
|                          | OISK7-datastore-vOr                            | 931,25 GB               | 975.00 MB            |       | 930.30 GB         | WFS               |                       |
|                          | http://www.sources.                            | 931.25 08               | 976.00 MB            |       | 930.30 GB         | VMF8              |                       |
|                          | ☐ _h66_naa.5000c500.                           | 931.25 GB               | 975.00 MB            |       | 930.30 GB         | VMFS              |                       |
|                          | .hdd_naa.5000c500.                             | 931.25 GB               | 976.00 MB            |       | 930.30 GB         | VMFS              |                       |
|                          | El                                             | 93125.08                | 976.00 MB            |       | 930.30 GB         | VMF8              | *                     |

- a. A virtual disk format from the list.
- b. A virtual machine storage policy, if applicable.
- c. A datastore for storing the virtual machine configuration files on the destination resource that you selected in the previous step.
- d. Click Next.
- 9. On the **Setup networks** page, configure the networking parameters and click **Next**.

| D | spioy OVF Template                       |                                                       |                        |                              |        | () H          |
|---|------------------------------------------|-------------------------------------------------------|------------------------|------------------------------|--------|---------------|
| Ļ | 1 Source<br>1a Select source             | Setup networks<br>Configure the networks the deployed | ed template should use |                              |        |               |
| r | 1b Review details                        | Source                                                |                        | Destination                  |        | Configuration |
|   | 2 Destination                            | hostonly                                              | VIII Network           |                              |        | 0             |
| 2 | 2a Select name and folder                | nat                                                   | VN Network             |                              |        | 0             |
| r | 2b Select a resource                     | bridge                                                | VM Network             |                              | ×      | 0             |
| r | 2c Select storage                        |                                                       |                        |                              |        |               |
| ŕ | 2d Setup networks<br>3 Ready to complete | IP protocol: IPv4                                     |                        | Pallocation: Static-Manual ( | >      |               |
|   |                                          | Source: hostonly - Description                        |                        |                              |        |               |
|   |                                          | The hostority network                                 |                        |                              |        |               |
|   |                                          | Destination: VM Network - Protoco                     | ol settings            |                              |        |               |
|   |                                          | No configuration needed for this ne                   | rhwork                 |                              |        |               |
|   |                                          |                                                       |                        | Back Next                    | Finish | Cancel        |

10. Review the summary on the Ready to complete page. and click

| Deploy OVF Template                                                                                                    |                                                                                                    |                                                                                                    |      |      |        | 0 H    |
|----------------------------------------------------------------------------------------------------|----------------------------------------------------------------------------------------------------|----------------------------------------------------------------------------------------------------|------|------|--------|--------|
| 1 Source<br>1 Select source                                                                                                    | Ready to complete<br>Review your settings selections before                                                                            | re finishing the wizard.                                                                                                    |      |      |        |        |
| <ul> <li>To Sered, source</li> <li>To Review details</li> <li>2 Destination</li> <li>2 a Select name and folder</li> <li>2 b Select aresource</li> <li>2 c Select atorage</li> <li>2 d Setup networks</li> <li>3 Ready to complete</li> </ul> | OVF file<br>Download size<br>Size on disk<br>Name<br>Target<br>Datastore<br>Folder<br>Disk storage<br>Network mapping<br>IP atlocation | CIUSERS KDecumentulo.11882/rov<br>174.0 IIIB<br>420.3 IIIB<br>5.11982/r<br>deli-C1<br>Sundhime<br>DC<br>Thin Provision<br>hostanty to VIII Network<br>nat to VIII Network<br>bridge to VIII Network<br>bridge to VIII Network<br>Bridge to VIII Network | ı    |      |        |        |
|                                                                                                    |                                                                                                    |                                                                                                    | Back | Mext | Finish | Cancel |

- 11. Click **Power on after deployment** and then click **Finish** to deploy the virtual node as a virtual machine.
- 12. Configure the cluster. See Network Settings and Record network configuration data for cluster configuration settings.
- 13. Open an SSH client and at the command prompt, type the following command to activate the evaluation license in order to run OneFS Simulator:

```
isi license add —evaluation
ONEFS,SMARTQUOTAS,SNAPSHOTIQ,SMARTCONNECT_ADVANCED,SYNCIQ,SMAR
TPOOLS,SMARTLOCK,HDFS,SMARTDEDUPE,CLOUDPOOLS,SWIFT,HARDENING
```

#### Results

If the amount of RAM in the deployed virtual node has increased, you can convert the virtual machine to a template and create additional virtual nodes from the template. You do not need to create a template if the configuration of the virtual machine has not been changed.

#### Note

Do not create templates from a virtual machine that has ever been booted.

### Manage a virtual cluster

After you have joined at least three virtual nodes to a virtual cluster, you can connect to one of the virtual nodes and manage the virtual cluster.

When connecting to a virtual node, provide the information configured on the virtual cluster.

### Connect to a virtual node through the web administration interface

You can connect to a virtual node through the web administration interface and manage a virtual cluster.

#### Procedure

- 1. Open a browser and type the lowest IP address from the external range.
- 2. Click Continue to this website (not recommended).

| ) | There is a problem with this website's security certificate.                                                                                                    |
|---|----------------------------------------------------------------------------------------------------|
|   | The security certificate presented by this website was not issued by a trusted certificate authority.<br>The security certificate presented by this website was issued for a different website's address. |
|   | Security certificate problems may indicate an attempt to fool you or intercept any data you send to the server.                                                                                           |
|   | We recommend that you close this webpage and do not continue to this website.                                                                                                    |
|   | Solution Continue to this website (not recommended).                                                                                                    |
|   | More information                                                                                                    |

- 3. Log in with the root or admin username and password.
- Suppress any warning events by navigating to Cluster Status > Events > Summary and clicking Quiet against the event that you want to suppress.

For example, for each configured virtual node, select **Quiet** to remove the warning that indicates that the virtual machine has four hard drives, when a physical node would have 12.

### Connect to a virtual node through SSH

You can connect to a virtual node through SSH and manage a virtual cluster.

#### Before you begin

Make sure that the ext-1 interface is set to bridged before you proceed.

#### Procedure

- 1. Open an SSH client and type the lowest IP address from the external range.
- 2. Log in with the root username and password.
- 3. At the command prompt, type the required isi commands to monitor and manage your virtual cluster.

For example, type the following command at the command prompt to monitor the health and performance of the virtual cluster:

isi status

#### Note

OneFS supports tab completion. When typing an isi command, you can press the TAB key to identify or complete the command syntax.

For more information about the OneFS commands, see the *OneFS CLI Administration Guide* at Dell EMC Online Support.

### **Uninstall OneFS Simulator**

You can uninstall and remove OneFS Simulator by removing all of the virtual nodes and virtual clusters that you configured.

### Procedure

- 1. Power off the virtual machine nodes.
- 2. Delete the virtual machines and all the associated files and folders.

### Feedback and troubleshooting

This product is for demonstration purposes only and is not supported by Isilon Technical Support.

For any questions or feedback about this tool, visit the Isilon Community Network at http://community.emc.com.

You can ask questions about the OneFS Simulator nodes in the following forum: https://community.emc.com/community/products/isilon.